## Manual Cloning Using TI Rescue CD

Acronis True Image Home (version 10, build 4942)

with much appreciated input

from MudCrab (Paul Purviance) & from Brian K

The purpose of this pdf is to illustrate the Cloning procedure using the **Manual Mode**. This will illustrate custom resizing of the individual partitions being cloned.

This guide is built around two basic premises:

- 1. Disk receiving the clone is installed in place of the original which is relocated to an another location such as external/internal/network.
- 2. Cloning be performed when booted from the Acronis Rescue CD or its substitute (BartPE/VistaPE).

There are other methods of cloning but practicing these two premises offers the best chance of success with the least number of issues.

Some brands of computers will <u>only</u> clone successfully when new drive is cloned in its boot position. Particularly, those drives which have 240 head geometry–such as certain laptop models of IBM, HP and Compaq". This procedure is sometimes called "reverse cloning". (See Note-240 on page 10.)

```
(If you do not have an external enclosure or other location to relocate the original drive during cloning, use the "Partition Restore with Resize" procedures as mentioned below.)
```

This guide illustrates cloning an existing 120GB disk onto an intended 320GB unallocated disk. Cloning procedures will resize the 3 existing partitions into larger partitions. However, the basic resize procedures can be used on any disk size and any number of partitions.

| P           | Partition Size Examples |               |  |  |  |  |  |
|-------------|-------------------------|---------------|--|--|--|--|--|
|             | Current size            | Expanded size |  |  |  |  |  |
| Partition-1 | 39.06 gb                | 080.3 gb      |  |  |  |  |  |
| Partition-2 | 39.06 gb                | 100.8 gb      |  |  |  |  |  |
| Partition-3 | 33.66 gb                | 116.9 gb      |  |  |  |  |  |

Acronis provides two different methods (Cloning or Partition Restore with Resizing) to transfer an existing operating system to a replacement drive. I prefer the <u>Partition Restore</u> <u>method</u>\* because it is the safer method. The original disk does not have to be connected when performing a Restore from an alternate disk. Whereas, the Cloning process does require that the original be connected which places the original at risk of a user error or malfunction–which can cause the loss of data on the drive. This cloning risk can be avoided by having previously created full "disk" backups. Unfortunately, many users attempt the

cloning procedure without any safety net of backups. Without full "disk" backups, if something goes wrong during the cloning process, a data disaster is at hand. If this were to happen to you, you will be angry at yourself for not having taken those few extra minutes to create that safety backup before attempting the cloning procedure.

\* = Partition restore with resizing guide

http://www.wilderssecurity.com/showthread.php?t=203480

## <mark>Important</mark>

# Windows should *not* see both the new and old drives on first boot following cloning or a backup restoration. Be sure and disconnect one before first boot following cloning or backup restoration.

One safety precaution is to assign unique drive names to each partition so its identity can be **confirmed by its unique name--** not its drive letter. This name assignment should be routinely used and completed prior to a cloning procedure or the creation of any backups. The True Image Rescue CD determines drive letters based on Linux and the drive letters displayed may differ from what is assigned by Windows-particularly when viewed from within the Rescue CD.

It can also be very helpful to know the hard drive mfgr name and/or model number or partition sizes prior to beginning this procedure. Since the user must select both the source and destination drives during the cloning process, it is critical that the correct drive and partitions be selected so as to prevent a data disaster. Sometimes, the disk model number is the only identifier although drive capacity is often included in the this number. This disk identification information can usually be found printed on the packaging or the drive. If drive is mounted, the disk model number can usually be found in the Device Manager under "disk drive" device listings. Sample image CM-03 on page 14 and image SA-8 on page 26 are examples of how the drive model number is displayed.

It is also important that the user be aware of the existence of all partitions that exist on their computer-especially their system disk. The user needs to know how many partitions, what types (active-primary-logical) of partitions, what sizes and what order before they begin. The <u>Disk Management</u> feature can provide this information. Hopefully, this information would not be needed, but having the information could be very helpful if troubleshooting a problem.

The **Disk Management** feature can provide a **graphical** display of all disks and their partitions (both hidden or diagnostic) that exist on the computer. This display will illustrate whether the computer has one or more partitions and whether any of the partitions are manufacturer recovery partitions. Please take the time to acquaint yourself with your disk specifications. Write it down or print a copy. What you don't know can hurt you!

The Disk Management program is located at An easy method to open the program is to paste SEARCH windows.

%windir%\system32\diskmgmt.msc DISKMGMT.MSC into the RUN or

If you want to have a access this program on a more frequent basis, you may want to open the program using a shortcut as illustrated via sample image on page 26. If others access your computer, I would suggest that you move the shortcut off the desktop into another folder or sub-menu so its access is less noticeable or a little more secure.

Note the four varied Disk Management examples below. Your example may differ. Your system partition (Drive C) may or many not be the first partition (Partition 1). When cloning, the partitions should be placed on the new drive in the same physical order as on the old drive. In other words, when cloning completed, a Disk Management display should look the same on both drives.

| Volume                      | Layout | Туре               | File System                                                                                                    | Status      | Capacity | Free Space | % Free     |  |
|-----------------------------|--------|--------------------|----------------------------------------------------------------------------------------------------|-------------|----------|------------|------------|--|
| Disk 0                      |        | Par                | tition 1                                                                                                    | Partition 2 |          | Partition  | 3          |  |
| Basic<br>74.53 GB<br>Online |        | 7.81 GB<br>Healthy | No drive<br>letter         ACER (C:)         System<br>partition         DATA (D:)           3 3.51 GB NTFS         33.21 GB NTFS         33.21 GB NTFS           v (EISA Configu         Healthy (System Boot, Active         Healthy (Primar |             |          |            | Partition) |  |

#### Note system partition is <u>*not*</u> the first partition.

#### Note system partition is *not* the first partition.

| 😽 Disk Manage     | ment Vista Home                      | DM-V2                                            |
|-------------------|--------------------------------------|--------------------------------------------------|
| Volume            | Layout Type File Syster              | n Status                                         |
| Disk 0            | Partition 1                          | Partition 2                                      |
| Basic<br>74.53 GB | No drive letter<br>1.46 GB assigned. | Vista Home (C) System<br>73.06 GB NTFS partition |
| Online            | Healthy (EISA Configuration          | Healthy (System, Boot, Page File, Active, Cras   |
| Primary partition | Extended partition Logical dri       | ve                                               |

#### Note system partition is *not* the first partition.

| Disk 0                                      | Partition 1                                  | Partitic                                               | on 2                |  |
|---------------------------------------------|----------------------------------------------|--------------------------------------------------------|---------------------|--|
| Basic<br>149.05 GB<br>On <mark>li</mark> ne | HP_RECOVERY (D:)<br>5.52 GB FAT32<br>Healthy | HP_PAVILION (C:)<br>143.53 GB NTFS<br>Healthy (Active) | System<br>partition |  |

| Disk Management DM-GH                  |                                                      |                                                    |                                             |  |  |
|----------------------------------------|------------------------------------------------------|----------------------------------------------------|---------------------------------------------|--|--|
| Cisk 0<br>Basic<br>111.79 GB<br>Online | Partition 1                                          | Partition 2                                        | Partition 3                                 |  |  |
|                                        | SATA-P1_C (C:)<br>42.31 GB FAT32<br>Healthy (System) | <b>SATA-P2_D (D:)</b><br>40.10 GB FAT32<br>Healthy | SATA-P3_E (E:)<br>29.38 GB FAT32<br>Healthy |  |  |
| Primary partition                      | on 📕 Extended partition 📕                            | Logical drive                                      |                                             |  |  |

Note system partition *is* the first partition.

## **Drive Preparation Before Cloning**

- 1. The cloning procedure does not require a prior backup; however, some common sense safety precautions should dictate that a full "disk" backup (all partitions) be created prior to initiating the cloning procedure. Image GD-1 on page 11 illustrates settings for a "disk" backup. Validate the backup file when booted from the TI CD to make sure the file is not corrupt. Simulate a backup & restore (image P1, page 10) to test whether TI can see all your drives correctly (including the backup image location) when booted from the Rescue CD. You need to know that your backup procedure is working should the cloning procedure not produce the desired results.
- 2. For dual / multi boot users considering a disk upgrade, post your configuration details on the forum and seek their guidance *prior* to performing the cloning.
- 3. The procedures outlined in this pdf has the master original being removed from its original position and relocated into an external drive enclosure or another internal drive position. Once the drives have been properly relocated as listed in the next paragraph, the computer is booted from the Rescue CD and the cloning is performed. A bootable TrueImage flashdrive or BartPE or VistaPE are acceptable substitutes for the Rescue CD.
- 4. Attach new hard drive in the same identical position as original. Use same motherboard connector. If IDE drive, attach in same position on ribbon cable; the new larger drive will require an 80 wire ribbon. If your ribbon cable is the older 40 wire style it will need replacement before starting.

Jumper the new drive to have the same relationship as old drive. That is, if old drive has jumpers set

> as Master, then new drive must be jumpered as master\* as Slave, then new drive must be jumpered as slave as Cable Select, then new drive must be jumpered as Cable Select as SATA, use same motherboard SATA connector

\*Some drives have a "Master with Slave" and a "Master without Slave" setting. The "Master" setting needs to be correct, but may not be the "exact" same setting. 5. Once you click on the **Proceed** button, True Image will write to the new drive. After the operation has completed successfully, remove the CD.

The computer should be shutdown/turned off and power cord removed or power supply switched off prior to removing power and disk connection.

Remove the power and remove the connection to the master disk. A duplicate drive needs to be removed before rebooting. *Reminder, two drives containing Windows should NOT be attached on first boot following cloning.* 

- 6. After disk removal/switching, power up and boot the system normally into Windows. It will then report it has found new hardware (new hard drive) and needs to reboot. Let the system reboot back into Windows until it does not detect new hardware. It is at this point or later that the original disk can be (optionally) reconnected in a new position.
- 7. **Disk receiving the cloning:** With TI it shouldn't matter if the new HD is partitioned or unallocated space, the clone should work. However, if you want to play it safe, delete any preexisting partitions on the new hard drive. There has been reported instances of pre-used drives still containing previous partition information causing cloning failures. Be safe. Delete the old partitions so the disk space is unallocated before beginning the cloning function.

If using the TI "Add disk" function to delete the old partitions and create "unallocated space", when you reach the "New Partition" screen, be sure and <u>remove</u> the checkmark from the "create new partition in unallocated space" option. You are not wanting to create a new partition–you are wanting to delete those that already exist. **Caution:** Be careful. Don't choose the wrong disk for partition deletion.

Guide=How To Delete Disk Partitions Using TrueImage Home

http://www.wilderssecurity.com/showthread.php?t=213446

- 8. The cloning procedures suggested by Acronis can be found in Chapter 13 of the TrueImage 10 user manual and Chapter 14 of the version 11 manual.
- 9. If using the trial version of Acronis TrueImage, the clone function is non-functional when using the trial version Rescue CD.
  - 10. If one of the partitions being cloned is a diagnostic or recovery partition, retain the same size and physical position in the new drive as the old drive. Do not resize this type partition.

## **Exception & Clarification**

This guide is geared toward cloning a three partition disk. However, if you want to clone a one or two partition disk, this guide can still help. All the material illustrated is still applicable except the content will differ on the "Size & Position" screen. Please refer to pages 23-25 for specific examples of settings recommended for a one or two partition cloning.

Before cloning or a backup creation, perform error checking on the source drive if you suspect problems; or if this function has not been recently performed.

As you progress through the various restore screens, each screen contains a header of instructions on the action required by the user for that particular screen. An Acronis "help" icon is located in lower left corner.

True Image screen content varies between what is displayed inside Windows and what is displayed within the Rescue CD. Display also varies between FAT32 and NTFS file systems. Plus, the advertised size of a new disk does not equate to the same size after partitioning and formatting. It is the size after formatting that is used within Windows. Examples of assorted disk size variances listed next.

| Advertised Size | Formatted size |
|-----------------|----------------|
| 120 gb          | 112 gb         |
| 200 gb          | 190 gb         |
| 320 gb          | 298 gb         |
| 500 gb SA-      | 8B 470 gb      |

## Special notes for cloning drives that contain the Acronis Secure Zone (SZ)

By MudCrab (Paul Purviance)

Various tests on cloning the SZ using TI 10 (4,942) and TI 11 (8,053) seem to indicate that it is cloned intact. The SZ can be left at its original size or resized larger or smaller. If the Acronis System Recovery Manager- (ASRM) is activated, it too seems to remain enabled on the cloned drive. Backup images contained in the SZ also remain.

If your only drive backup is contained in the SZ and you want to have a "safe" Entire Disk Image backup prior to performing the clone, it is recommended that you create a new backup of the drive and save it to an alternate location (external USB drive, another internal drive, etc.). It is recommended that you include the SZ partition as part of the Entire Disk Image backup (you'll need to check the SZ partition as TI leaves it unchecked by default and click "Yes" on the warning). Three examples next.

| Treate Ba       | ackup Wizard                                   |                        |                    |                 | PP-0          |
|-----------------|------------------------------------------------|------------------------|--------------------|-----------------|---------------|
| Partitio<br>You | ins Selection<br>can create an image of select | ed partitions o        | r an entire hard c | lisk drive.     | -             |
| Please se       | elect the partitions or entire h               | ard disk drives        |                    |                 | <b>U 7</b> () |
|                 | Partition                                      | Flags                  | Capacity           | Used Space      | Туре          |
| 🗸 Dis           | k1                                             |                        |                    |                 |               |
| V               | MTFS (C:)                                      | Pri,Act.               | 33.94 GB           | 9.376           | GB NTFS       |
| •               | Acronis Secure Zone                            | 2000 <b>1</b> 10 20 40 | 31.06 GB           | 4.374           | GB FAT32      |
|                 | Note: Checking Disk 1 c                        | does not auto          | matically includ   | de the Secure Z | one.          |
| 🗌 Dis           | k2                                             |                        |                    |                 |               |
|                 | 🥪 Backups (D:)                                 |                        | 64.99 GB           | 8.784           | GB NTFS       |
| Creat           | te an image using the sector-<br>ze: 9.376 GB  | by-sector app          | roach              |                 |               |
| 0 Hel           | lp                                             |                        | < <u>B</u> ack     | Next >          | Cancel        |

| Confirmatio | on PP-02                                                                                                    |
|-------------|----------------------------------------------------------------------------------------------------|
| ?           | You are about to create the backup archive of Acronis Secure Zone. It<br>is not recommended to create it because the resulting file will not<br>contain any useful information except the other archive files. Are you<br>sure you want to create the archive of Acronis Secure Zone? |
|             | Yes No                                                                                                    |

| Ireate Ba          | ackup Wizard                                        | _                 |                                  | _                              | PP-0         |
|--------------------|-----------------------------------------------------|-------------------|----------------------------------|--------------------------------|--------------|
| Partitic<br>You    | ons Selection<br>can create an image of selec       | cted partitions o | r an entire han                  | d disk drive.                  |              |
| Please s           | elect the partitions or entire                      | hard disk drives  | 4                                |                                | <b>U</b> 2 4 |
|                    | Partition                                           | Flags             | Capacity                         | Used Space                     | Туре         |
| Dis Dis            | k1                                                  |                   |                                  |                                |              |
| 2                  | MTFS (C:)                                           | Pri,Act.          | 33.94                            | GB 9.370                       | 5 GB NTFS    |
| -                  | Acronis Secure Zone                                 |                   | 31.06                            | GB 4.374                       | 4 GB FAT32   |
|                    | Note: A manual check                                | mark is nece      | ssary to for<br>in the full disl | ce the SZ and its<br>k backup. | content      |
| Dis                | ik 2                                                |                   |                                  |                                |              |
|                    | 🖙 Backups (D:)                                      |                   | 64.99                            | GB 8.784                       | 4 GB NTFS    |
| 🗌 Crea<br>Total si | te an image using the sector<br><b>ze:</b> 13.75 GB | r-by-sector app   | roach                            |                                |              |
| 🕐 He               | łp                                                  |                   | < <u>B</u> ack                   | Next >                         | Cancel       |

## Size & Position Screens

When referring to the **Size & Position screens** (illustrated below & by images CM10, CM13 and CM16), remember that the objective is to allocate the space that is needed for the specific partition being resized and to leave as much unallocated space after the newly resized partition as will be needed by any remaining partitions. There are two ways of customizing a partition's size and position:

- *With mouse:* By dragging the partition or its borders with a mouse. If the cursor turns to two vertical lines with left and right arrows, it is pointed at the partition border and you can drag it to enlarge or reduce the partition size. If the cursor turns to four arrows, it is pointed at the partition, so you can move it to the left or right (if there is unallocated space near it).
- <u>Manually:</u> By entering corresponding values into the appropriate fields . (Unallocated space before, Partition Size, unallocated space after)

You can play with the sizes of your new partitions as you do several practice clones/restores, but it will probably be beneficial to have some idea of the sizes you want for your new partitions. One example might be: Your old drive is 80GB and you have a new 500GB drive. Your first partition is a small 58MB FAT16 diagnostic partition (you want to keep diagnostic or recovery partitions the same size - no resize). Your second partition is your Windows C: partition which is 44GB (you want the new C: partition to be 100GB). Your third partition is your 30GB Data partition (you want it to use all the remaining space on the new drive). Usually, the unallocated space is zero before each partition and zero after the last partition. This is illustrated in the next sample image.

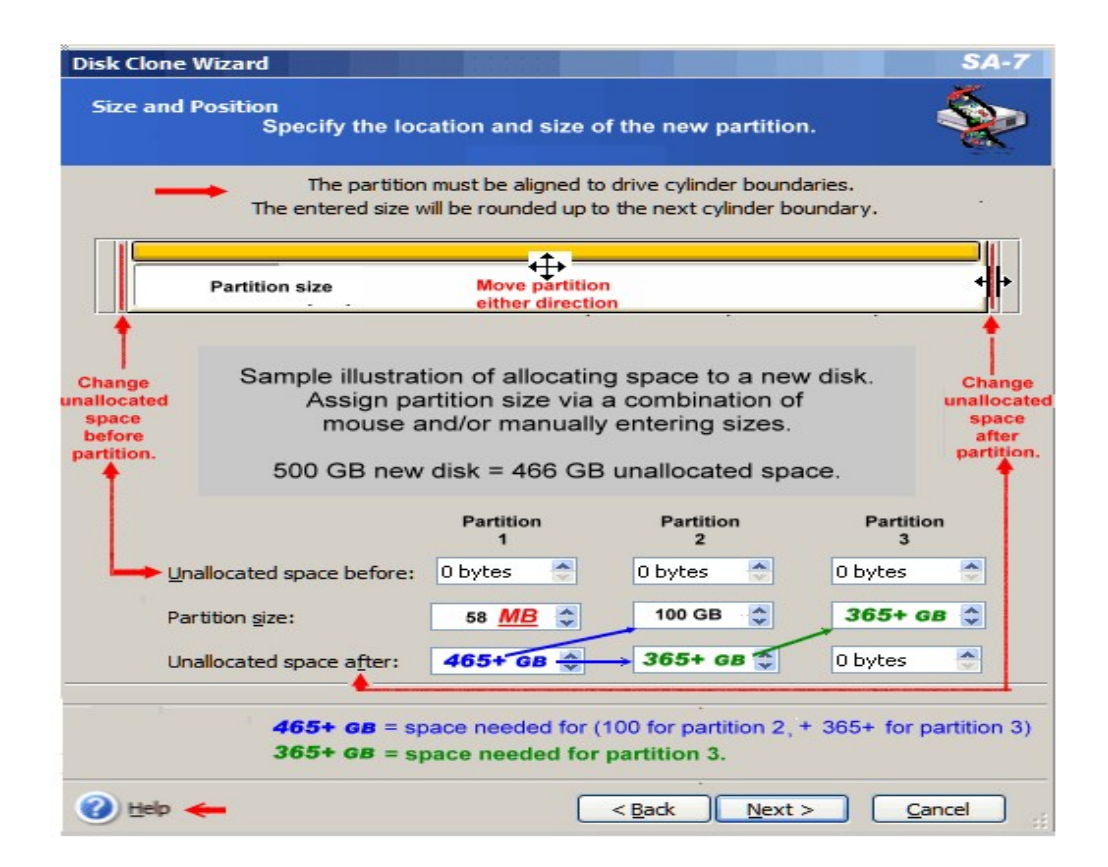

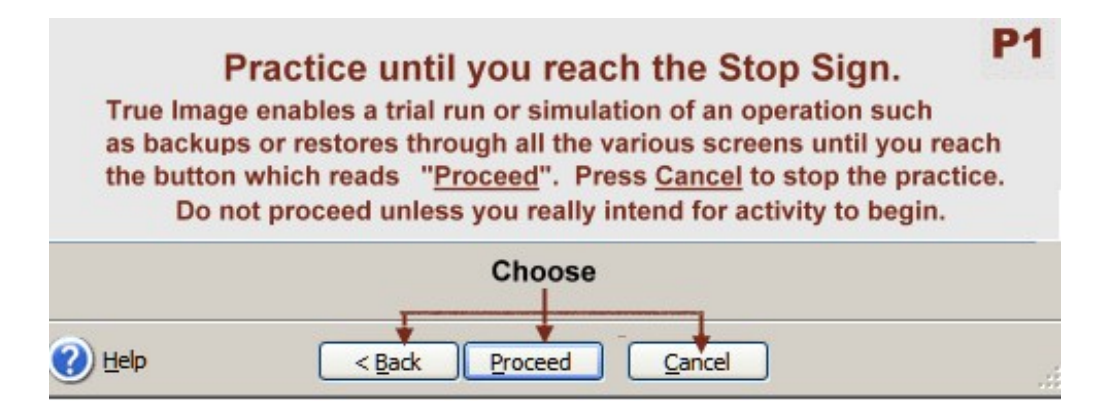

#### Perform several practice simulations before performing the task for real.

A few extra minutes spent performing simulations can help to provide a better understanding of the correct choices and may prevent troublesome errors.

## Practices to avoid

- a. performing actions which prohibit returning to a safe state (original not protected)
- b. no original disk backup
- c. original wiped during a clone
- d. having a dual-booting/ multi-booting configuration but not aware of setup details
- e. resizing any OEM recovery or diagnostic partitions during the cloning process. these partitions should be kept to their original size.

Note-240: This much appreciated content extracted from forum postings by k0lo, Brian K and MudCrab.

# **Disk Image = Foundation for Disk Replacement**

| Create     | Backup Wizard             |              |                       |                     | GD-1       |
|------------|---------------------------|--------------|-----------------------|---------------------|------------|
|            | Type Im                   | age B        | ackup                 | = DISK              | version 10 |
| Select     | what you want to be       | ack up:      |                       |                     |            |
|            | + () My Comput            | eri          |                       |                     |            |
| C Desc     | ription                   |              |                       |                     |            |
| When       | you select this opti      | on you ca    | n create a            | n image of the ent  | tire disk  |
|            |                           |              |                       |                     |            |
| Create B   | ackup Wizard              |              |                       |                     | ? ×        |
| Partitic   | ons Selection             |              |                       |                     |            |
| 🛶 Тур      | pe of backup neede        | d for disl   | <pre>c replacer</pre> | nent.               |            |
|            |                           |              |                       |                     | version 10 |
| Please se  | elect the partitions or e | ntire hard d | isk drives:           |                     |            |
| ŧ          | Partition                 | Flags        | Capacity              | Used Space Type     | ^          |
| <b>→ ▽</b> | Disk 1 Disk opti          | ion select   | ed. (All p            | artitions checked.) |            |
| 1          | SATA-P1_C (C:)            | Pri,Act.     | 39.06 GB              | 22.38 GB FAT32 (L   | .BA)       |
|            | SATA-P2_D (D:)            |              | 39.07 GB              | 28.16 GB FAT32      |            |
|            | SATA-₽3_E (E:)            |              | 33.66 GB              | 32.05 GB FAT32      | -          |
| 🕜 Hel      | p                         | (            | < <u>B</u> ack        | <u>N</u> ext >      | Cancel     |

Note: When a disk needs replacement, the type of backup that offers the most possibilities for restoration/replacement is the "disk" backup which is illustrated by this sample image. Note it is the "disk" option which is selected. This backup type includes a backup of all partitions within the single disk. Your disk-partition arrangement is illustrated within Windows Disk Management. For best chance of success, source disk should be in boot position while the backup image is being created.

Once you have a "disk" backup, you can then restore/overlay any of the single partitions; or restore all the partitions so the entire disk can be replaced. Conversely, if your backup is a "partition" type (not all partitions selected), it becomes difficult and cumbersome to create a replacement disk because of the missing partitions. This is why a "disk" type backup is recommended.

When restoring a "partition" type backup image to a <u>new</u> disk, if you restore only the Windows partition from a drive that had multiple partitions (recovery, diagnostic, etc), Windows may not boot properly. Therefore, the best bet to return to a working state is to do restores all partitions on the disk. If the new disk has more capacity than the old disk, restore the "disk" backup but use the "Partition restore with resize" method to achieve the new larger size partitions.

# Special notice to owners of some Dell Computers!

#### (by) Brian K of NSW, AUSTRALIA

If you have a Dell laptop with *MediaDirect* then read this section.

Dell laptops with Vista OS have a different *MediaDirect* and aren't affected by the following problem. The theory is <u>here(1)</u>. Take special note of the first paragraph: "HPA Problems When Upgrading Hard Disk"

Here are two simple ways to prevent the truncation problem based upon the above theory.

- 1. If you plan to upgrade to a larger HD by restoring an image then don't tick "Restore MBR and Track 0" during the restore process.
- 2. If you plan on <u>*cloning*</u> your old HD to a new larger HD then the older HD needs some preparation before the cloning process. Changing the Dell MBR to a generic MBR is enough to prevent the truncation problem.....

Download this .ISO file from  $\underline{\text{here}(2)}$  ....and burn it (as an image, not as data) to a CD. I use **ImgBurn** but if you use Nero, it's Recorder, Burn image.

Boot to the CD. You will see "*Press any key to rewrite MBR*". Press a key and you will be instructed to "*Press ENTER to reboot*" so press *ENTER* and remove the CD. Your computer will still boot to WinXP as usual.

Now you can perform the clone using standard choices.

If you have already cloned (before reading this guide) and have a truncated new HD then visit the forum for help.

People should generally know if they have *MediaDirect* as there is a special button to boot the software. For those not sure if they do have a HPA (before using the above procedures) then download **dsrfix.zip** from  $\underline{here(3)}$ ...

Unzip **dsrfix.zip** and burn **dsrfixcd.iso** to a CD (burn as an image, similar to mbrautowrite\_en.iso). Boot to the CD and at the *A*: prompt, type **dsrfix** and press *ENTER*. You will see a screen similar to the graphic in the "Understanding the Dsrfix Report" section of the above web page.

Note in the graphic that "48-bit *user* secs" are NOT equal to "48-bit *max* secs". This means a HPA is present. If your secs are *equal* you don't have a HPA and don't need to use the above two procedures.

Brian K

- here(1)=
   http://www.goodells.net/dellrestore/hpa-issues.htm

   here(2)=
   http://www.acronis.com/files/support/mbrautowrite\_en.iso
- here(3)= <u>http://www.goodells.net/dellrestore/fixes.htm</u>

(Thanks to Brian K for this information about designated Dell computers.)

# Manual Mode <u>Cloning</u> Procedure Illustrations

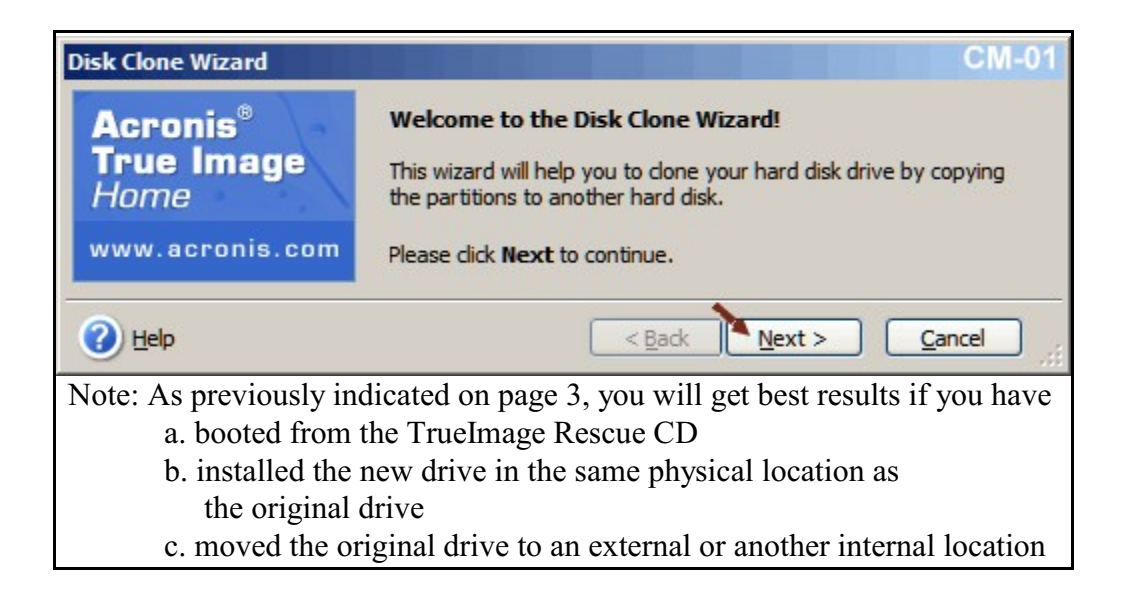

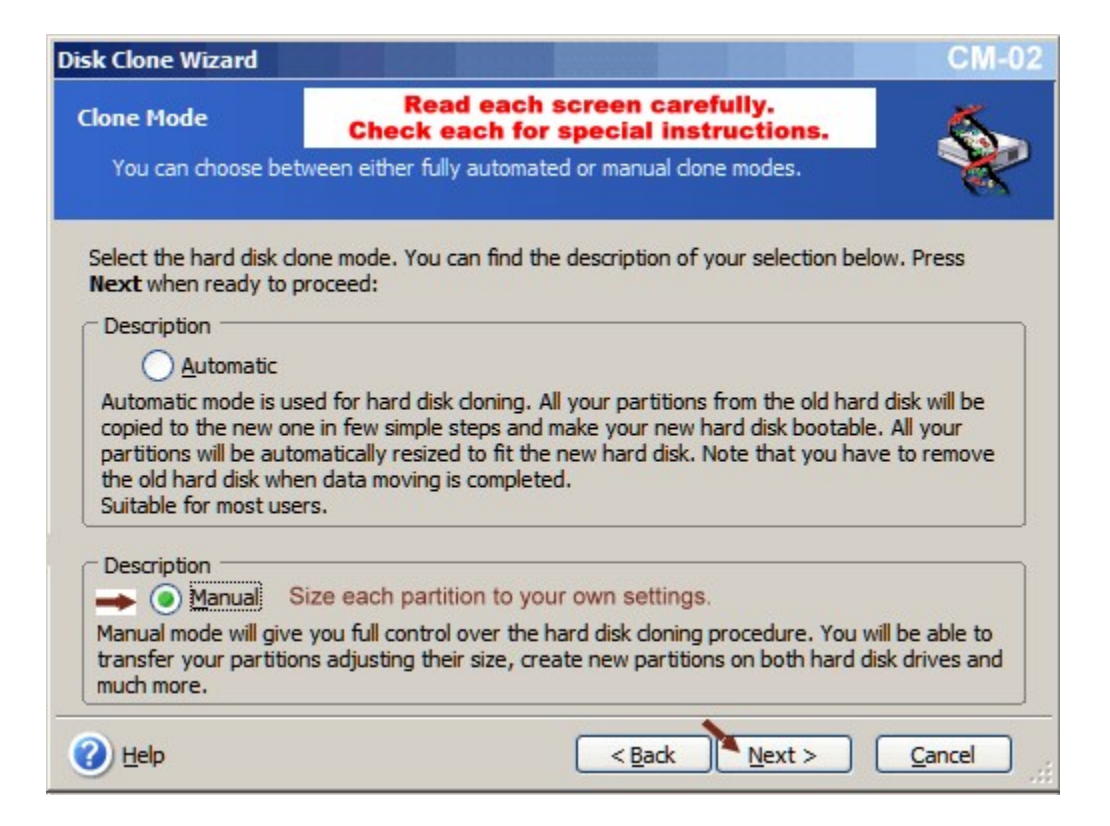

| Disk Clone W            | /izard                                          |                                                 | 0                                   | CM-03       |
|-------------------------|-------------------------------------------------|-------------------------------------------------|-------------------------------------|-------------|
| Source Har<br>Select yo | r <b>d Disk</b><br>our old hard disk from the l | ist below.                                      | 4                                   |             |
| Select the so           | ource (old) hard disk from                      | the list of available drives t                  | then press Next.                    |             |
| Drive                   | Capacity Model                                  | Int                                             | erface                              |             |
| 🆘 Disk 1                | 111.8 GB ST31200                                | 26AS 3.05                                       |                                     |             |
| Disk 2                  | 298.1 GB ST33206                                | 20AS You                                        | ır interface listing will d         | iffer.      |
| So Disk 3               | 298.1 GB ST33206                                | 20AS                                            |                                     |             |
| 1                       | Click to see your un                            | t the disk being copie<br>nique partition names | ed.<br>for confirmation.            |             |
| ()<br>111.8 GB          | SATA-P1_C (C:)<br>39.06 GB FAT32 (LBA)          | SATA-P2_D (D:)<br>39.07 GB FAT32                | SATA-P3_E (E:)<br>33.66 GB FAT32    |             |
| Primar                  | y <mark>E</mark> <u>L</u> ogical                | 📕 Unallocated 📕                                 | Dynamic 🔲 Un <u>s</u> upp<br>Volume | ported      |
|                         |                                                 | < <u>B</u> ack                                  | <u>N</u> ext > <u>C</u> ance        | <u>ان</u> ا |

| )isk Clone V                  | Vizard                                    |                                                                |                                               |                                            | CM-04                |
|-------------------------------|-------------------------------------------|----------------------------------------------------------------|-----------------------------------------------|--------------------------------------------|----------------------|
| <b>Destinatio</b><br>Select y | o <b>n Hard Disk</b><br>our new hard disł | c from the list below.                                         |                                               |                                            | ٠                    |
| Select the d                  | estination (new)                          | hard disk from the lis                                         | t of available o                              | drives then press Next                     | t.                   |
| Drive                         | Capacity                                  | Model                                                          | In                                            | terface                                    |                      |
| Se Disk 1                     | 111.8 GB                                  | ST3120026AS 3.05                                               | Your                                          | interface listing wi                       | ill differ           |
| Disk 2                        | 298.1 GB                                  | ST3320620AS                                                    | roui                                          | internace listing w                        | in unier.            |
| 🖘 Disk 3                      | 298.1 GB                                  | ST3320620AS                                                    |                                               |                                            |                      |
| Click                         | each disk to i<br>A nev                   | Select the disk to<br>dentify unallocate<br>w or blank disk ha | receive the<br>ed space or i<br>is unallocate | clone.<br>dentify by other me<br>ed space. | ethods.              |
| 298.1 GB                      | Unallocated<br>298.1 GB                   |                                                                |                                               |                                            |                      |
| Prima                         | ry 🗖 Log                                  | gical 🗖 Una                                                    | allocated 📕                                   | Dynamic III (<br>Volume                    | Un <u>s</u> upported |
| 🕜 <u>H</u> elp                |                                           |                                                                | < <u>B</u> ack                                | <u>N</u> ext >                             | <u>Cancel</u>        |

| Disk Clone Wizard                                                                                                    | CM-05                       |
|----------------------------------------------------------------------------------------------------|-----------------------------|
| Nonempty Destination Hard Disk<br>You have chosen a destination hard disk that already contains some partitions.                                                                                                    | ٠                           |
| The destination drive you have chosen contains some partitions that might have useful of The operation is possible only if the destination hard disk is empty. In order to proceed we operation, you should either allow Acronis True Image Home to delete all the partitions of destination hard disk or dick <b>Back</b> and choose another destination hard disk. | data.<br>vith the<br>on the |
| Delete partitions on the destination hard disk.<br>Delete all partitions on the destination hard disk.<br>Will destroy all your data on the destination hard disk. Make sure you have chosen the destination disk.                                                                                                    | ne right                    |
| Description                                                                                                    |                             |
| No, I do not want to delete partitions                                                                                                    |                             |
| Keep the destination hard disk partitions and data. You should choose another destin<br>hard disk.                                                                                                    | nation                      |
| Help     < Back                                                                                                    | ncel                        |
| Caution: If you are cloning to an unallocated disk<br>this image should not appear for your viewing.<br>This image is showing that you may have made a wrong disk choice<br>receive the clone. Use the back button and retrace your selections.                                                                                                    | to                          |

| sk Clone Wizard                                                                                                    |                                                                                                    |                                                                                                    | CM-06                                                 |
|----------------------------------------------------------------------------------------------------|----------------------------------------------------------------------------------------------------|----------------------------------------------------------------------------------------------------|-------------------------------------------------------|
| Old Hard Disk Usage<br>Choose whether Ac<br>create new partition                                                                                      | onis True Image Home sho<br>s on it, or destroy data.                                                                                        | ould keep data on your old drive,                                                                                                    | ÷                                                     |
| Description<br>Create a new part<br>A new partition layou<br>able to access the da<br>hard disk, so you will                                          | ition layout<br>t will be created. The old d<br>ta on the old drive. But no<br>not lose any data and will b                                  | isk layout will be destroyed, so yo<br>te that the old data will be copied<br>be able to access all data on the n                                     | u will not be<br>onto the new<br>ew hard disk.        |
| All partitions on your<br>hard disk drive from<br>transferred to the ne                                                                               | Important: Select<br>old drive will be kept untou<br>your computer and keep it<br>w drive.                                                   | this option! Protect your<br>uched. Select this if you plan to rer<br>in a safe place as a backup after y                                             | original.<br>nove your old<br>rour data is            |
| Description<br>Destroy data<br>All the data will be de<br>because each sector<br>copied onto the new<br>on the new hard disk<br>require an extra leve | stroyed on your old hard d<br>of your hard disk will be ze<br>hard disk, so you will not lo<br>. You should use this metho<br>l of security. | lisk. You won't be able to recover<br>roed. Please note that the old dat<br>see any data and will be able to ac<br>od if you plan to remove your hard | the data<br>a will be<br>cess all data<br>I drive and |
| on the new hard disk<br>require an extra leve                                                                                                    | . You should use this metho<br>l of security.                                                                                                | od if you plan to remove your hard                                                                                                    | drive and                                             |

| isk Clone Wizard                                                                                                    |                                                                                                    | CM-07                                     |
|----------------------------------------------------------------------------------------------------|----------------------------------------------------------------------------------------------------|-------------------------------------------|
| Moving Method<br>Choose the method of data m                                                                                        | noving from your old drive to the new one.                                                                                                    | ٠                                         |
| Description<br><u>A</u> s is<br>The data from your old hard die<br>(s) will not be changed.                                         | sk will be moved to the new drive as is. The s                                                                                                    | size of the partition                     |
| Description<br>Proportional<br>The original partition sizes will<br>smaller in size the partitions w<br>be enlarged proportionally. | be scaled according to the new drive size. If<br>ill shrink accordingly, if the new drive is large                                                                              | the new drive is<br>r the partitions will |
| Description  Manual Allows yo                                                                                                    | ou to set partition sizes manually.                                                                                                    |                                           |
| 🕐 Help                                                                                                    | < Back Next >                                                                                                    | <u>Cancel</u>                             |
| Note: As you progress<br>it will be the A<br>will be displaye<br>accept their sugge                                                 | through the manual method of resizing t<br>cronis "proportional" size suggestions t<br>ed in the various illustrations. You can eit<br>stion or resize to your own personal pre | he partitions,<br>hat<br>her<br>ferences. |

| Disk Clone Wizard                                                       |                                                                             | CM-08                                                    |
|-------------------------------------------------------------------------|-----------------------------------------------------------------------------|----------------------------------------------------------|
| Manual Relayout<br>You may adjust the size and position                 | of partitions manually.                                                     | *                                                        |
| Before doning: Original cu                                              | rrent partition sizes.                                                      |                                                          |
| SATA-P1_C (C:)<br>39.06 GB FAT32 (LBA)                                  | SATA-P2_D (D:)<br>39.07 GB FAT32                                            | SATA-P3_E (E:)<br>33.66 GB FAT32                         |
| After doning: Proportiona                                               | I default values displayed                                                  | below.                                                   |
| SATA-P1_C (C:)<br>298.1 GB<br>104.2 GB FAT32 (LBA)                      | SATA-P2_D (D:)<br>104.2 GB FAT32                                            | SATA-P3_E (E:)<br>89.76 GB FAT32                         |
| If you are satisfied with the "aft<br>uncheck the box. Otherwise, check | er cloning" Acronis sugge<br>k the box and proceed with<br>Proceed relayout | ested proportional layout,<br>n custom partition sizing. |
|                                                                         | < Back                                                                      | ext > Cancel                                             |

Page 16 of 26

| isk Clone Wizard                                    |                                                            |                      |                    | CM-09                            |
|-----------------------------------------------------|------------------------------------------------------------|----------------------|--------------------|----------------------------------|
| Partition Selection<br>Choose a partitio            | n<br>n for moving or res                                   | izing.               |                    | <b>\</b>                         |
| Select a partition to<br>layout press the <b>Ba</b> | move or resize the<br>ck button.                           | n press <b>Next</b>  | . If you are satis | fied with the partition          |
| SATA-P<br>298.1 GB 104.2 G                          | 1_C (C:)<br>B FAT32 (LBA)                                  | SATA-P2_<br>104.2 GB | D (D:)<br>FAT32    | SATA-P3_E (E:)<br>89.76 GB FAT32 |
| Partition                                           | Flags                                                      | Capacity F           | ree Space Typ      | e l                              |
| Disk 3 Sele<br>Sele                                 | ct unallocated c<br>ect partition 1.<br>al auto proportion | lone disk re         | eceiving the cl    | one.<br>sized to 80.3 GB         |
| 🍫 SATA-P1_C (C:)                                    | Pri,Act.                                                   | 104.2 GB             | 86.08 GB FAT       | 32 (LBA)                         |
| SATA-P2_D (D:)                                      |                                                            | 104.2 GB             | 92.93 GB FAT       | 32                               |
| SATA-P3_E (E:)                                      |                                                            | 89.76 GB             | 88.14 GB FAT       | 32                               |
| You have to select a                                | partition to contin                                        | ue.                  |                    |                                  |
| Help                                                |                                                            | C                    | < Back             | Next > Cancel                    |

| Disk Clone Wizard                                                                                                    |           |               |                 | CM-10                                     |  |  |  |
|----------------------------------------------------------------------------------------------------|-----------|---------------|-----------------|-------------------------------------------|--|--|--|
| Size and Position<br>Specify the location and size of the new partition.<br>Partition 1<br>The partition must be aligned to drive cylinder boundaries. The entered size will be rounded up to the part solinder boundary. |           |               |                 |                                           |  |  |  |
| to the next cylinder boundary                                                                                                    |           |               |                 |                                           |  |  |  |
|                                                                                                    | Before Ac | ljustments    |                 |                                           |  |  |  |
| SATA-P1_C (C:)<br>104.2 GB FAT32 (LBA)                                                                                                    |           |               | •               | Mouse<br>drag 4<br>slider<br>laterally. I |  |  |  |
| Minimum size: 16.4 GB                                                                                                    |           | Maximum size: | 104.2 GB        |                                           |  |  |  |
|                                                                                                    | After Adj | ustments      |                 |                                           |  |  |  |
|                                                                                                    |           |               |                 |                                           |  |  |  |
| SATA-P1_C (C:)<br>80.30 GB FAT32 (LBA)                                                                                                    |           |               | <del>ا</del> له | Unallocated<br>23.85 GB                   |  |  |  |
| Minimum size: 16.54 GB                                                                                                    |           | Maximum size: | 104.2 GB        |                                           |  |  |  |
|                                                                                                    | Before    |               | A               | fter 🎽                                    |  |  |  |
| <u>Unallocated</u> space before:                                                                                                    | 0 bytes   |               | 0 bytes         |                                           |  |  |  |
| Partition size:                                                                                                    | 104.2 GB  | <u>s</u>      | 80.3 GB         | \$                                        |  |  |  |
| Unallocated space after:                                                                                                    | 0 bytes   | A N           | 23.85 GB        | ÷                                         |  |  |  |
| 🕜 Help                                                                                                    |           | < Back        | <u>N</u> ext >  | Cancel                                    |  |  |  |

| Disk Clone Wizard                                             |                                 |                             |                             | CM-11                |
|---------------------------------------------------------------|---------------------------------|-----------------------------|-----------------------------|----------------------|
| Manual Relayout<br>You may adjust the size and p              | osition of partiti              | ons manually.               |                             | ٠                    |
| Before doning: Original curre                                 | nt partition si                 | zes.                        |                             |                      |
| SATA-P1_C (C:)<br>111.8 GB<br>39.06 GB FAT32 (LBA             | A) SATA-1<br>39.07              | 2_D (D:)<br>GB FAT32        | SATA-P3_E ()<br>33.66 GB FA | E:)<br>T32           |
| After doning: After resizing pa                               | artition 1 to 80                | ).3 GB. Unalloca            | ated space yet to           | be assigned.         |
| SATA-P1_C (C:)<br>298.1 GB                                    | Unal SAT<br>23 104              | A-P2_D (D:)<br>.2 GB FAT32  | SATA-P3_E<br>89.76 GB F     | (E:)<br>AT32         |
| Check the box below if you w partition layout, uncheck the    | ant to proceed box.             | with a relayout. If         | vou are satisfied v         | with current<br>From |
| Box sh                                                        | ould be checked                 | elayout<br>d. Resizing inco | previo                      | us screen.           |
| If you press the <b>Back</b> but<br>the changes made here wil | ton you will be a<br>I be lost. | sked to choose th           | e moving method a           | gain and             |
|                                                               |                                 | < <u>B</u> ack              | <u>N</u> ext >              | <u>Cancel</u>        |
|                                                               |                                 |                             |                             |                      |

| isk Clone Wizar                        | d                                                     |                       |                      |                                    | CM-                              |
|----------------------------------------|-------------------------------------------------------|-----------------------|----------------------|------------------------------------|----------------------------------|
| Partition Selec                        | <b>tion</b><br>tition for moving                      | or resizing           |                      |                                    | Sector                           |
| Select a partition<br>layout press the | n to move or resi<br><b>Back</b> button.              | ze then pre           | ess Next. If         | you are satisfie                   | d with the partition             |
| 298.1 GB                               | A-P1_C (C:)<br>30 GB FAT3                             | Una<br>23             | SATA-P2_<br>104.2 GB | D (D:)<br>FAT32                    | SATA-P3_E (E:)<br>89.76 GB FAT32 |
| Partition                              | Fla                                                   | ags Ca                | pacity               | Free Space Type                    | e l                              |
| Disk 3 S                               | elect unalloca<br>elect partition<br>itial auto propo | 2<br>2<br>rtional siz | e disk rec           | eiving the clor<br>GB to be resize | ne.<br>ed to 100.8 GB            |
| SATA-P1_C                              | (C:) Pr                                               | i,Act.                | 80.30 GB             | 62.08 GB FAT                       | 32 (LBA)                         |
| SATA-P2_D                              | (D:)                                                  |                       | 104.2 GB             | 92.89 GB FAT:                      | 32                               |
| SATA-P3_E (                            | (E:)                                                  |                       | 89.76 GB             | 88.13 GB FAT                       | 32                               |
| ♥Unallocated                           |                                                       |                       | 23.85 GB             | Unal                               | located                          |
| You have to sele                       | ect a partition to                                    | continue.             |                      |                                    |                                  |
|                                        |                                                       |                       |                      |                                    |                                  |
| 🕜 <u>H</u> elp                         |                                                       |                       |                      | < Back                             | ext > Cancel                     |

| Disk Clone Wizard                                              |                                                                       |                                                                               | CM-13                                                                     |
|----------------------------------------------------------------|-----------------------------------------------------------------------|-------------------------------------------------------------------------------|---------------------------------------------------------------------------|
| Size and Position<br>Specify the                               | location and siz                                                      | e of the new partit                                                           | ion. 🔶                                                                    |
| The partition must be aligned<br>to the next cylinder boundary | to drive cylinder bo<br>Before Ad                                     | undaries. The entered                                                         | l size will be rounded up                                                 |
| Unallocated<br>23.85 GB SATA-P2<br>104.2 GB                    | _D (D:)                                                               | Mouse grab en<br>& move entire partit<br>to move unallocated fr<br>to after p | tire partition<br>ion to left margin<br>rom before partition<br>artition. |
| After change 1                                                 |                                                                       |                                                                               |                                                                           |
| SATA-P2_D (D:)<br>104.2 GB FAT32                               | After moving partiti<br>Resizing stil                                 | on to left margin.<br>I needed.                                               | Unallocated<br>23.85 GB                                                   |
| After change 2                                                 |                                                                       |                                                                               |                                                                           |
| SATA-P2_D (D:)<br>100.8 GB FAT32                               | After moving slider<br>reducing size to 10                            | to left<br>).8 GB                                                             | Unallocated<br>27.18 GB                                                   |
|                                                                | Before                                                                | After change 1                                                                | After change 2                                                            |
| Unallocated space before:                                      | 23.85 GB 🛛 🤤                                                          | 0 bytes 🔮                                                                     | 0 bytes 👌                                                                 |
| Partition size:                                                | 104.2 GB 😂                                                            | 104.2 GB 😂                                                                    | 100.8 GB                                                                  |
| Unallocated space after:                                       | 0 bytes 🏾 🅭                                                           | 23.85 GB 🧅                                                                    | 27.18 GB 🖕 🔹                                                              |
| 🕜 Help                                                         |                                                                       | < Back Ne                                                                     | xt > Cancel                                                               |
| Disk Clone Wizard                                              |                                                                       |                                                                               | CM-14                                                                     |
| Manual Relayout<br>You may adjust the size and                 | d position of partitio                                                | ns manually.                                                                  | ٠                                                                         |
| Before doning: Original cur                                    | rent partition siz                                                    | es.                                                                           |                                                                           |
| SATA-P1_C (C:)<br>39.06 GB FAT32 (                             | LBA) SATA-P<br>39.07 G                                                | 2_D (D:)<br>B FAT32                                                           | SATA-P3_E (E:)<br>33.66 GB FAT32                                          |
| After doning: After resizing                                   | partitiin 2 to 100.                                                   | 8 GB. Unallocated s                                                           | pace yet to be assigned.                                                  |
| SATA-P1_C (C:)<br>298.1 GB                                     | SATA-P2_D (D.<br>100.8 GB FAT                                         | :)<br>32 Unall<br>27.1                                                        | SATA-P3_E (E:)<br>89.76 GB FAT32                                          |
| Check the box below if you partition layout, uncheck the       | want to proceed with box.                                             | th a relayout. If you a                                                       | re satisfied with current<br>* From                                       |
| Bo<br>If you press the Back b<br>the changes made here         | Proceed     Sound be check     utton you will be as     will be lost. | d relayout<br>ked. Resizing incom<br>ked to choose the mo                     | previous screen.<br>plete.<br>ving method again and                       |
| Help                                                           |                                                                       | < Back                                                                        | xt > Cancel                                                               |

Page 19 of 26

| Disk Clone W                | ïzard                                          |                                                                                                    |                                |                                                                      |                                                                      | CM-15         |
|-----------------------------|------------------------------------------------|----------------------------------------------------------------------------------------------------|--------------------------------|----------------------------------------------------------------------|----------------------------------------------------------------------|---------------|
| Partition S                 | election                                       |                                                                                                    |                                |                                                                      |                                                                      | ĸ             |
| Choose a                    | partition for movir                            | ng or resizing.                                                                                                    |                                |                                                                      |                                                                      | X             |
| Select a par<br>layout pres | tition to move or rest the <b>Back</b> button. | esize then press I                                                                                                    | lext. If you                   | are satisfie                                                         | d with the partition                                                 |               |
|                             |                                                |                                                                                                    |                                |                                                                      |                                                                      |               |
| 298.1 GB                    | SATA-P1_C (C:)<br>80.30 GB FAT3                | SATA-P2_D (<br>100.8 GB FA                                                                                                    | D:)<br>.T32                    | Unall<br>27.1                                                        | SATA-P3_E (E:)<br>89.76 GB FAT32                                     |               |
| Partition                   | li li                                          | Flags Capa                                                                                                    | city Free Sp                   | oace Type                                                            |                                                                      |               |
| Disk 3                      | Select unallo                                  | cated clone dis                                                                                                    | sk receivin                    | g the clon                                                           | e.                                                                   |               |
| -                           | Select partition                               | n 3                                                                                                    |                                |                                                                      |                                                                      |               |
| CATA D                      | Initial auto pro                               | portional size of                                                                                                    | 89.7 GB to                     | be resized                                                           | to 116.9 GB                                                          |               |
| SATA P                      |                                                | Pri,Act. 80.3                                                                                                    |                                | CR EATOS                                                             | (LDA)                                                                |               |
| SATA-P                      | 2_D (D:)                                       | 100.                                                                                                    | GB 89.50                       | GB FAT32                                                             |                                                                      |               |
| SATAP                       | 3_E (E:)                                       | 89.7                                                                                                    | 5 GB 88,1:                     | GB FAT32                                                             |                                                                      |               |
| Sunalloca                   | ited                                           | 27.1                                                                                                    | 3 GB                           | Unalloc                                                              | ated                                                                 |               |
| You have to                 | select a partition t                           | o continue.                                                                                                    |                                |                                                                      |                                                                      |               |
| 🕜 <u>H</u> elp              |                                                |                                                                                                    | < <u>B</u> ad                  |                                                                      | kt > <u>C</u> and                                                    | el            |
|                             |                                                |                                                                                                    |                                |                                                                      |                                                                      |               |
| The partitio<br>to the next | n must be aligned t<br>cylinder boundary       | Partities of the second second | on 3<br>oundaries. T           | he entered                                                           | size will be rounde                                                  | d up          |
|                             |                                                | Before A                                                                                                    | djustmei                       | nts                                                                  |                                                                      |               |
| Unacil<br>27.1              | ocated<br>8 GB SATA<br>89.76                   | -P3_E (E<br>GB FA1                                                                                                    | to move                        | louse grab ent<br>e entire partiti<br>unallocated fro<br>to after pa | re partition<br>on to left margin<br>om before partition<br>rtition. |               |
| After ch                    | ange 1                                         |                                                                                                    |                                |                                                                      |                                                                      |               |
| SATA-                       | P3_E (E:) /                                    | After moving parti<br>Resizing s                                                                                                    | tion to left m<br>till needed. | argin.                                                               | Unalle<br>27.1                                                       | cated<br>B GB |
| After ch                    | ange 2                                         |                                                                                                    |                                |                                                                      |                                                                      |               |
| SATA-                       | P3_E (E:)<br>B FAT32                           | After movin<br><u>all</u>                                                                                                    | g slider to ri<br>unallocated  | ght to consu<br>space.                                               | ime                                                                  | -             |
|                             |                                                | Before                                                                                                    | 🔶 After ch                     | ange 1 💻                                                             | After change 2                                                       |               |
| Unalloca                    | ted space before:                              | 27.18 GB 🛛 🤿                                                                                                    | 0 bytes                        | *                                                                    | 0 bytes 🛛 🔶                                                          |               |
| Partition                   | size:                                          | 89.76 GB 😂                                                                                                    | 89.76 0                        | в 🗘                                                                  | 116.9 GB 🗘                                                           |               |
| Unalloca                    | ted space after:                               | 0 bytes 🔶                                                                                                    | 27.18 0                        | iB 🔹 🤿                                                               | 0 bytes 🖕                                                            |               |
| Alala                       |                                                |                                                                                                    | (                              | 1                                                                    | *                                                                    |               |
| 1 Teb                       |                                                |                                                                                                    | < Back                         |                                                                      |                                                                      |               |

Page 20 of 26

| isk Clone Wizard                                                                |                                                                                   | CM-17                                                          |
|---------------------------------------------------------------------------------|-----------------------------------------------------------------------------------|----------------------------------------------------------------|
| Manual Relayout<br>You may adjust the size and position of                      | of partitions manually.                                                           | <b>*</b>                                                       |
| Before doning: Original current part                                            | ition sizes.                                                                      |                                                                |
| SATA-P1_C (C:)<br>111.8 GB 39.06 GB FAT32 (LBA)                                 | SATA-P2_D (D:)<br>39.07 GB FAT32                                                  | SATA-P3_E (E:)<br>33.66 GB FAT32                               |
| After doning: Partition resizing finis                                          | hed. All unallocated                                                              | space has been allocated.                                      |
| SATA-P1_C (C:)<br>298.1 GB 80.30 GB FAT32 ( SAT.<br>100.                        | A-P2_D (D:)<br>8 GB FAT32                                                         | SATA-P3_E (E:)<br>116.9 GB FAT32                               |
| Examine the "a<br>If your size choices are correct, th<br>The box should be che | after cloning" example<br>le <u>Proceed relayout</u> b<br>ckmarked if the sizes r | above.<br>ox should be <u>un</u> -checked.<br>need correction. |
| carefully!                                                                      | oose 🔶 📄 Proce                                                                    | ed relayout                                                    |
| If you press the <b>Back</b> button you the changes made here will be lost      | will be asked to choose t                                                         | he moving method again and                                     |
| Help                                                                            | < <u>B</u> ack                                                                    | Next > Cancel                                                  |

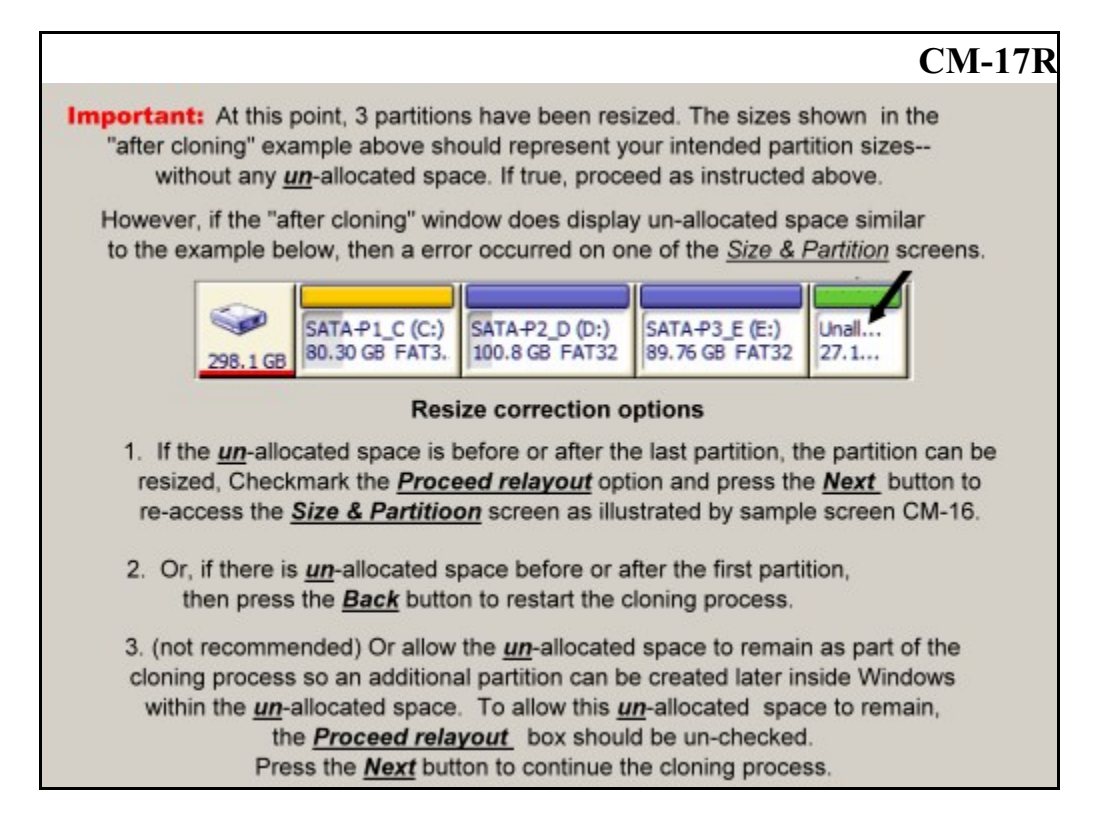

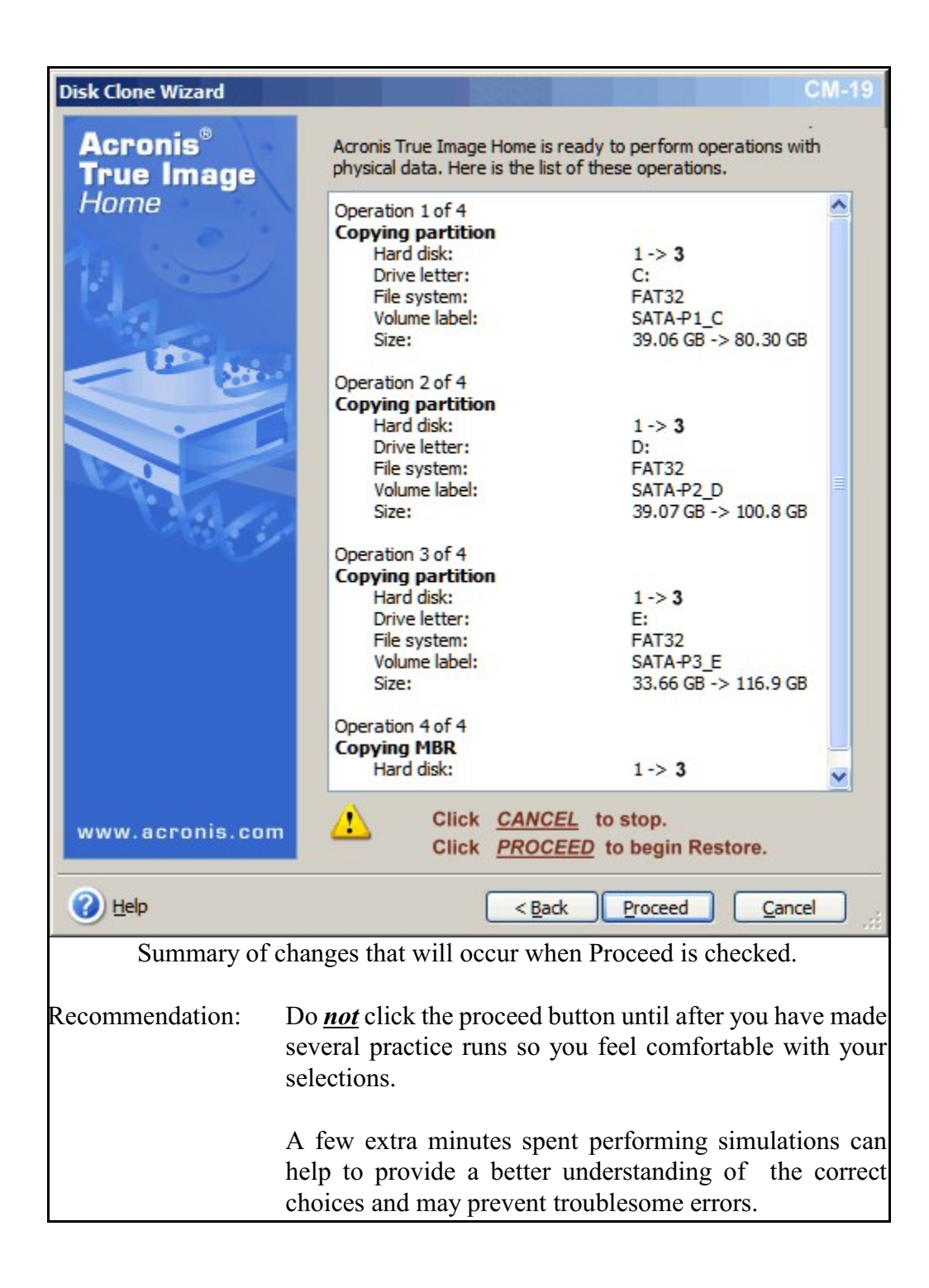

End of 3 Partition Cloning

## **Cloning a One Partition Disk**

When cloning a one partition disk, your "Size & Position" screen should look like the image below (image CM-10A) rather than using image CM-10 (page 17).

Adjust the "Size & Position" screen so there is no unallocated space either before or after the partition. This will allocate all unallocated disk space to the single partition. Pressing *NEXT*, the program should take you to the position as indicated by screen sample CM-17 on page 21.

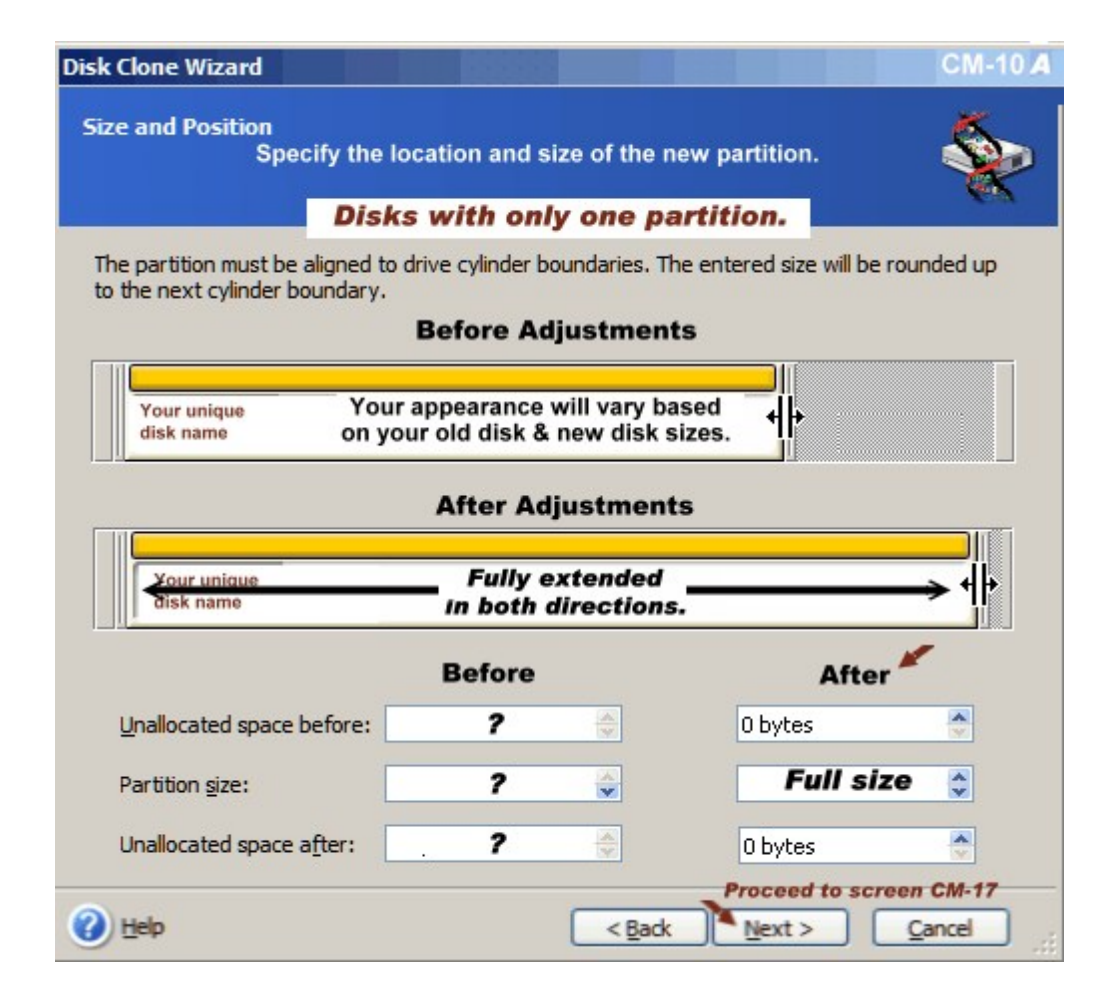

## **Cloning a Two Partition Disk**

When cloning, the partitions should be placed on the new drive in the same physical order as on the old drive. In other words, when cloning completed, a Disk Management display should show the same partition sequence when viewing either the original or the clone. A diagnostic or recovery partition should not be resized/expanded.

When cloning a two partition disk, your "Size & Position" screen (for partition 1) should look similar to the image below (CM-10B) rather than image CM-10 (page 17).

Adjust the "Size & Position" screen for the desired size for that particular partition.

## Press NEXT.

The program should continue in sequence as indicated by screen CM-11 (page 18).

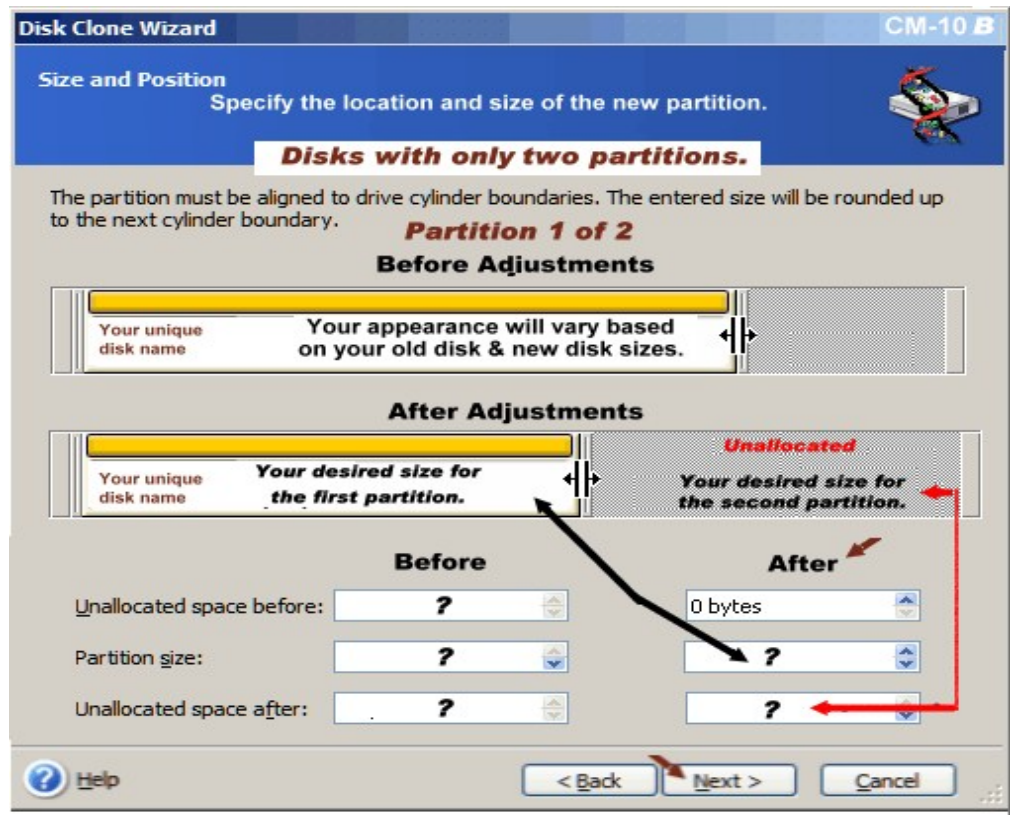

Diagnostic or Recovery Partition size should not be changed.

## Cloning a Two Partition Disk (Continued)

As you progress through screen CM-11 & CM-12, use the image below as an example of what you should see in place of image CM-13.

Adjust the "Size & Position" screen for the desired size for that particular partition. Note: Vendor recovery partitions should not be expanded.

Press *NEXT.* The program should take you to the position as indicated by screen CM-17 (page 21) where you can continue until finished.

| sk Clone Wizard                                                        |                                                           |                                                      | СМ-13      |
|------------------------------------------------------------------------|-----------------------------------------------------------|------------------------------------------------------|------------|
| Size and Position<br>Specify the loc                                   | ation and size of I                                       | he new partition.                                    | \$         |
| Disks                                                                  | with only tw                                              | o partitions.                                        | 6.a        |
| The partition must be aligned to dri<br>to the next cylinder boundary. | ive cylinder boundarie<br>Partition 2 o<br>Before Adjustn | es. The entered size will be<br>of 2<br>nents        | rounded up |
| Your unique<br>disk name<br>Screen CM-                                 | e auto entered he<br>10B in the "unallo                   | re is the size you entere<br>cated space after" opti | ed in ↓    |
|                                                                        | After Adjustm                                             | ients                                                |            |
| Sour unique<br>disk name                                               | Fully extend<br>In both direct                            | led<br>ions.                                         | →州         |
| Contents entered from se                                               | creen CM-10B                                              | After                                                | *          |
| Unallocated space before:                                              | ?                                                         | 0 bytes                                              | <b>*</b>   |
| ➡ Partition size:                                                      | ?                                                         | Full siz                                             | (e 🗘       |
| Unallocated space after:                                               | ?                                                         | 0 bytes                                              |            |
| ) Help                                                                 | <                                                         | Proceed to scre<br>Back Next >                       | Cancel     |

Diagnostic or Recovery partition size should not be changed.

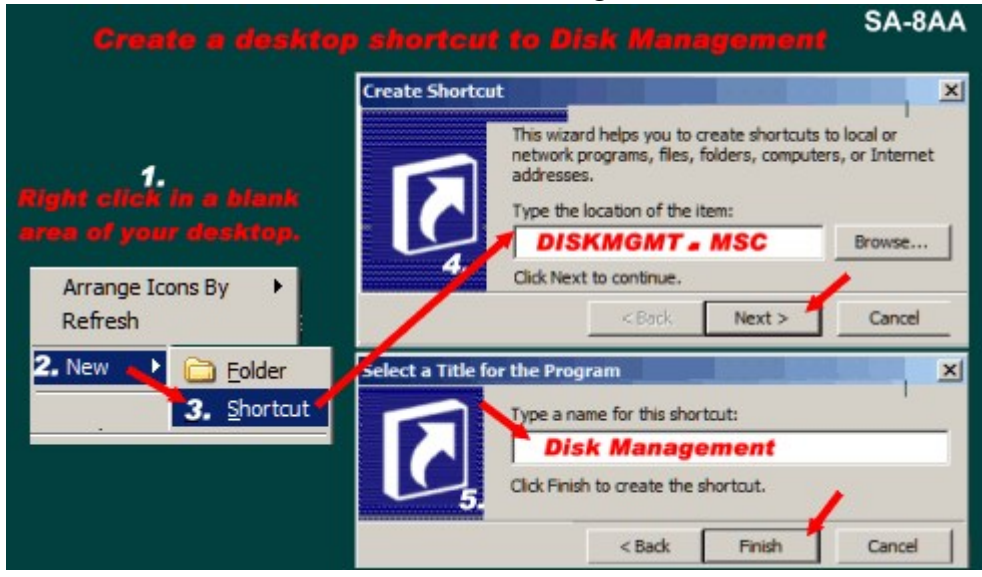

#### Shortcut to Disk Management

#### Device Manager descriptions of hard drives

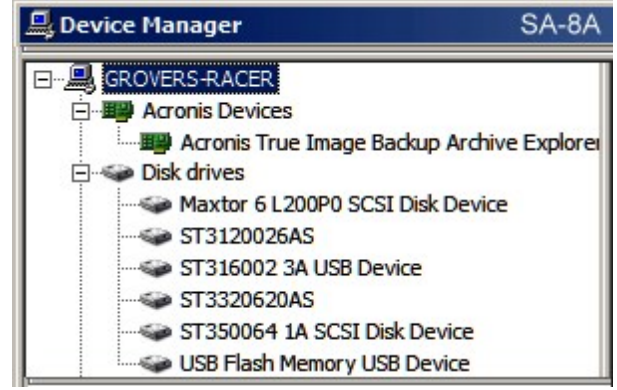

PDF prepared by Grover Hatcher

with much appreciated input from Brian K & MudCrab (Paul Purviance) Their help substantially improved the content and appearance of this document

> File= **gh\_acronis\_manual\_cloning.pdf** Revised: November 19, 2008